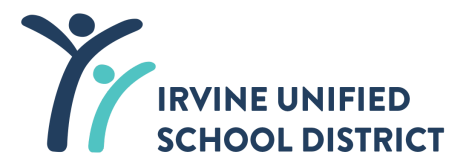

# **Destiny-Office Staff View**

Destiny is the software that tracks library books/ textbook/instruments/devices checked out to students/staff. Students and teachers use it to search library books and ebooks. As of this moment, it is <u>not</u> fully integrated with Aeries. Consequently, any fines for loss or damaged materials in Destiny, need to be viewed in Destiny as they will not appear in Aeries.

## Step 1.

Go to Destiny.iusd.org. Do not log in here but click on your school name instead:

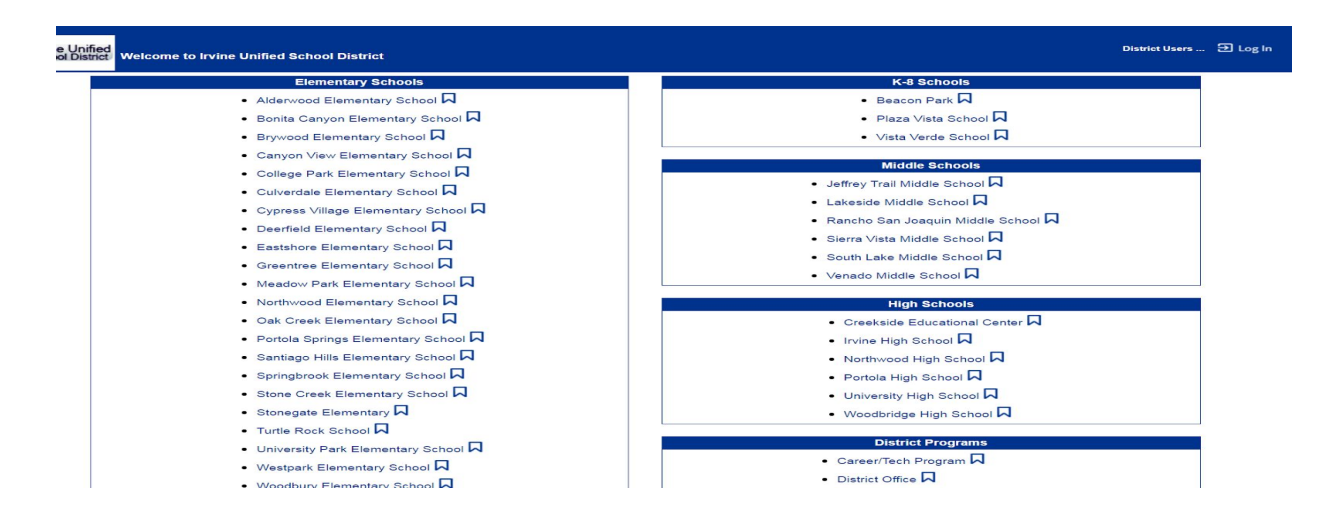

## Step 2.

On school's Destiny Home page, look to the top right corner for the login link.

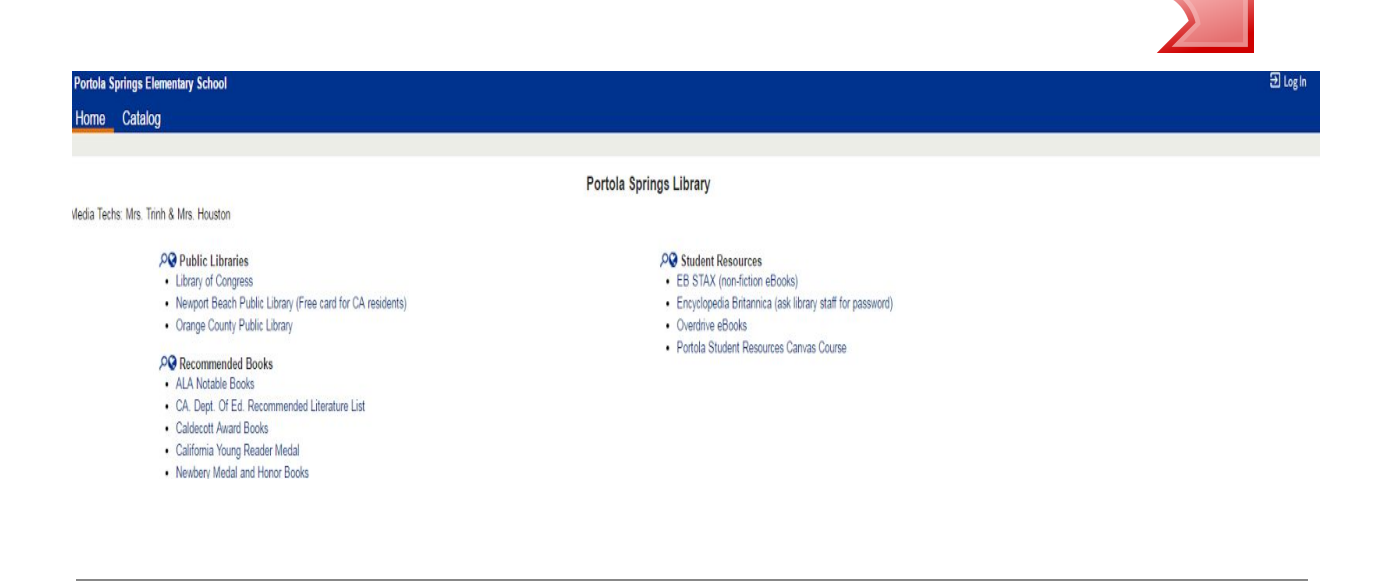

# Step 3.

Login using your regular computer login (without the @iusd.org).

| Portola Springs Elementary School |         |                                          |  |  |  |  |  |  |
|-----------------------------------|---------|------------------------------------------|--|--|--|--|--|--|
| Home                              | Catalog |                                          |  |  |  |  |  |  |
| Login                             |         |                                          |  |  |  |  |  |  |
|                                   |         | User Name:<br>Password:<br>Log ta Cancel |  |  |  |  |  |  |

## Step 4.

Once logged in, click on the "Circulation" tab to the top, left.

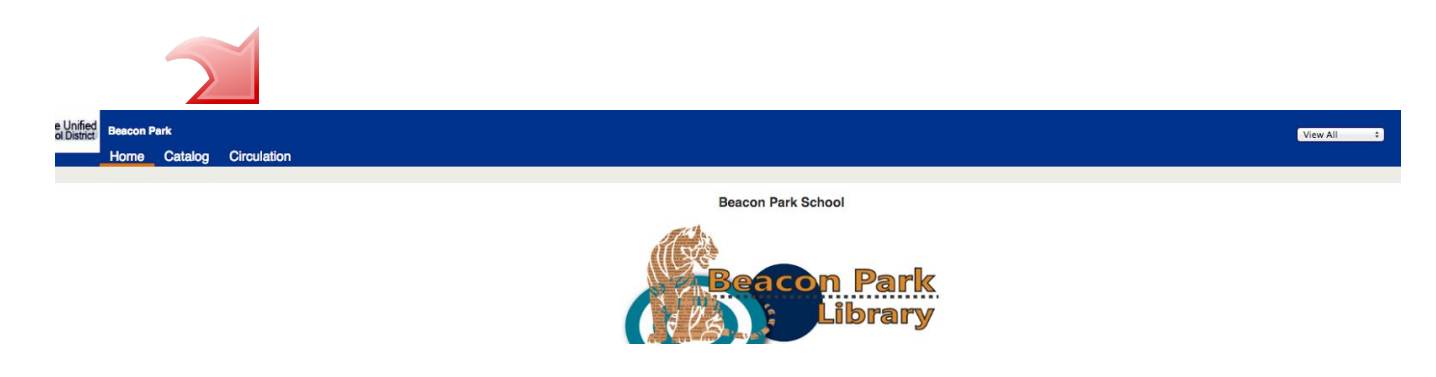

## Step 5.

Verify that the drop down shows **"View all**" **(red arrow)** before you search instead of limiting to either "Library view " or "Resource view".

To find the student, enter their name in the find box and click "Go". Then click on the student's name.

|                     | Bonita Ca                     | nyon Elemen | ntary School        |              |      |               |        |  |  |  |  |  |  |  |           | View All      | e test     |
|---------------------|-------------------------------|-------------|---------------------|--------------|------|---------------|--------|--|--|--|--|--|--|--|-----------|---------------|------------|
| 49                  | Home                          | Catalog     | Circulation         |              |      |               |        |  |  |  |  |  |  |  |           | 1             |            |
|                     | Check Out                     | ltems       |                     |              |      |               |        |  |  |  |  |  |  |  | -         |               |            |
| Check Out Items     |                               |             |                     |              |      |               |        |  |  |  |  |  |  |  |           |               |            |
| Check In            |                               |             |                     |              |      |               |        |  |  |  |  |  |  |  |           | -             | How do I   |
| Check In Items      | _                             |             |                     |              |      |               |        |  |  |  |  |  |  |  | To Patron | To Department | To Locatio |
| Fines               |                               | _           | _                   |              |      |               |        |  |  |  |  |  |  |  |           |               |            |
| Copy Status         | Find Go Find Patron Find Item |             |                     |              |      |               |        |  |  |  |  |  |  |  |           |               |            |
| Item Status         |                               | Only my p   | patrons 📄 Only sear | h Patron Nam | : :] | Only Active P | atrons |  |  |  |  |  |  |  |           |               |            |
| Patron Status       |                               |             |                     |              |      |               |        |  |  |  |  |  |  |  |           |               |            |
| Library Information |                               |             |                     |              |      |               |        |  |  |  |  |  |  |  |           |               |            |
| Reset               |                               |             |                     |              |      |               |        |  |  |  |  |  |  |  |           |               |            |

In the student's record, you will be able to see what materials they have checked out and the site that "owns" the materials. In this example, you can see (**red arrow**) that the student has 2 library books and 5 resources checked out. You can see (**green arrow**) that this Beacon Park student has textbook materials from (**CU**) Culverdale.

|                     | Home Ca         | talog <u>Circulation</u>                                                                                           |                       |                       |
|---------------------|-----------------|----------------------------------------------------------------------------------------------------|-----------------------|-----------------------|
|                     | Check Out Items |                                                                                                    |                       |                       |
| Check Out Items     |                 |                                                                                                    |                       |                       |
| Ohashila            |                 |                                                                                                    |                       | How do I (?)          |
| Check in            |                 |                                                                                                    | To Patron To D        | epartment To Location |
| Check In Items      |                 |                                                                                                    |                       |                       |
| Fines               |                 |                                                                                                    |                       |                       |
| Conv Status         | Find            | Go Find Patron Find Item                                                                                           |                       |                       |
| oopy orado          | <b>⊘</b> On     | y my patrons Only search Last Name + Only Active Patrons                                                           |                       |                       |
| Item Status         |                 |                                                                                                    |                       |                       |
| Patron Status       | _               | View Classes                                                                                                    |                       |                       |
| Library Information |                 | i (Student:                                                                                                    |                       |                       |
|                     | -               |                                                                                                    |                       | <b>^</b>              |
| Reset               |                 | Overdue Library: 1 (View Estimate) / Resources: 0 Homeroom                                                         |                       |                       |
|                     |                 | Fine Library S0.00 / Resources: \$0.00 Nickname 200                                                                |                       |                       |
|                     |                 | Parent Guardian                                                                                                    |                       |                       |
|                     |                 | Teacher Eagle 4 Tarapore, Zareen                                                                                   |                       |                       |
|                     |                 | Counselor Eagle # N/A                                                                                              |                       |                       |
|                     |                 | Student ID - 4 digit                                                                                               |                       |                       |
|                     |                 |                                                                                                    | Only today's check ou | S Print Receipt       |
|                     | Items (         | but                                                                                                    |                       |                       |
|                     | Due Date        | Resource Name                                                                                                    | Home Location         | Checked Out           |
|                     | 6/9/2017        | 📕 Ancient Civilizations: Grade 6 - Reading Study Guide (Item: (Cu) 2450001892)                                     |                       | 8/24/2016             |
|                     | 6/9/2017        | Course 1 - Grade 6: Springboard Mathematics (Item: [CU] 2560075002)                                                |                       | 8/24/2016             |
|                     | 6/9/2017        | 📕 Focus on Earth Science: Grade 6 - Reading Essentials: An Interactive Student Textbook (Item: [OU] 2450138220)    |                       | 8/24/2016             |
|                     | 6/9/2017        | 📕 Focus on Earth Science: Grade 6 - Science Notebook: Active Reading and Note Taking Guide (Item: [CU] 2550006298) |                       | 8/24/2016             |
|                     | 6/9/2017        | Pilot - McGraw Hill - ELA - SE - StudySync - Ancient Realms - Grade 6 (hem: 2870088908)                            |                       | 1/20/2017             |

In order to see all the materials in detail (library and resource) that the <u>child</u> <u>needs to return if they are leaving the site</u>, go to left margin (purple arrow) and click on "Patron Status".

## Step 7.

In the **Patron Status view**, you will see the details of items that need to be returned if student leaves the site. You can print the record (button at bottom right) for the parent and ask that these materials be returned. The price for lost library books appears next to the title. (red arrows)

| Patron Status                                                                                 |                                                                                                    |                                                                                                    |                                                                                                    |                                                                                                    |                            |                                                                         |                                                                                                    |
|-----------------------------------------------------------------------------------------------|----------------------------------------------------------------------------------------------------|----------------------------------------------------------------------------------------------------|----------------------------------------------------------------------------------------------------|----------------------------------------------------------------------------------------------------|----------------------------|-------------------------------------------------------------------------|----------------------------------------------------------------------------------------------------|
| Find Patron                                                                                   | Iv my patrons  Only search Last Name : Only Active Patrons                                                                                                    |                                                                                                    |                                                                                                    |                                                                                                    |                            |                                                                         | How do I (?)                                                                                                    |
|                                                                                               | Barcode Rocesson<br>Status Active<br>Gender Female<br>Card Expires<br>Grad Year<br>Birthdate<br>District ID<br>District ID                                                                                                    | Nickname<br>Grade Level 6<br>Homeroom Respon<br>Nickname<br>Parent Quardian<br>Teacher Eagle #<br>Counselor Eagle # NIA<br>Student ID - 4 digit                                                                                                    |                                                                                                    |                                                                                                    |                            |                                                                         |                                                                                                    |
| Items Out<br>Library Materials<br>Due Date<br>1/11/2017                                       | Title Exprechauns and Irish folklore (Copy: 1770C4958)                                                                                                    | Call Number<br>398.209 OSB                                                                                                    |                                                                                                    | Price<br>\$11.79                                                                                                    | Checked Out<br>12/13/2016  |                                                                         | View History                                                                                                    |
| 2/7/2017<br>Resources<br>Due Date<br>6/9/2017<br>6/9/2017<br>6/9/2017<br>6/9/2017<br>6/9/2017 | So B. It : a novel (Copy: 177001499)  Resource Name Ancient Civilizations: Grade 6 - Reading Study Guide (Item: [CU] 245001862) Course 1 - Grade 6: Springboard Mathematics (Item: [CU] 2450075002) Focus on Earth Science: Grade 6 - Reading Essentials: An Interactive Student Textbook (Item: [CU] 2450138220) Focus on Earth Science: Grade 6 - Science Notebook: Active Reading and Note Taking Guide (Item: [CU] 256006236) Pliot - McGraw Hill - ELA - SE - StudySync - Ancient Realms - Grade 6 (Item: 267008806)                                                                                                    | FIC WEE                                                                                                    |                                                                                                    | \$16.99                                                                                                    | 1/24/2017                  | Home Location                                                           | Lost<br>Checked Out<br>8/24/2016<br>8/24/2016<br>8/24/2016<br>8/24/2016<br>1/20/2017                                                                                                    |
|                                                                                               | Patron Status Find Patron © On Items Out Library Materia 1/11/2017 2/7/2017 Resources Due bate 6/9/2017 6/9/2017 6/9/201 6/9/201 6/9/201 6/9/201 6/9/201 6/9/201 6/9/201 6/9/201 6/9/201 6/9/201 6/9/201 6/9/201 6/9/201 6/9/201 6/9/201 6/9/201 6/9/201 6/9/201 6/9/201 6/9/20 6/9/20 6/ | Patron Status  Find Patron  Conty my patrons Only search Last Name  Only Active Patrons  Barcode  Status Active Gender Fornale Card Sprise Gender Fornale Card Sprise Gender Fornale Due Dee Resources Due Dee Resources Due Dee Resource Name Gender Fornale Gender Fornale G | Patron Status  Find Patron  Conty my patrons Only search  Conty Active  Barcode  Status  Active  Barcode  Status  Active  Barcode  Status  Active  Barcode  Status  Active  Barcode  Status  Active  Barcode  Status  Active  Barcode  Status  Conty  Active  Barcode  Conty  Conty | Patron Status  Find Patron   G  Find Patron   G  Find Patron   G  Conty Active Patrons  Barcods  Status Active Barcods  Status Active Barcods  Barcods Barcods  Barcods Barcods  Barcods Barcods Barcods  Barcods  Barcods Barcods  Barcods Barcods  Barcods Bar | Patron Status  Find Patron | Patron Status         Find Patron @ @ @ @ @ @ @ @ @ @ @ @ @ @ @ @ @ @ @ | Parton Status  Find Patron Only search Last Name   Only Active Patrons  Barcolo  Barcolo  Bar |

If the child has an instrument checked out, it will appear in the "resource materials" section of the record. If it came from the (VAPA) program, the instrument needs to be

returned at the site. Once returned, send the instrument through the district mail addressed to Nicole Reynolds at the District Office. Also please notify Nicole Reynolds the instrument is in the mail. Please contact Nicole Reynolds (<u>NicoleReynolds@iusd.org</u> or X 5080) for any questions.

#### Step 8.

When notifying teacher(s) that a child is transferring or leaving the district, please include library staff and counselors in the communication so that they are aware. Please work with your library staff for checking in materials and creating and applying payments to fines.

This document was created for the staff and administrators of the Irvine Unified School District by the EdTech division of the Information Technology Department.

#### Author: Kiyo Nagatomi

For technical assistance, please email <u>helpdesk@iusd.org</u>